# Urejanje dobavitelja

2025/06/07 08:04

## Dodaj novega dobavitelja

Zgoraj levo kliknemo ikono <sup>(1)</sup>. odpre se stran, v katero lahko vnesemo osnovne podatke dobaviteljev ter podatke za prijavo.

| Osn                     | ovni podatki                     |                                                                                                    |                                                                                      |             |                                  |                |  |  |  |  |  |  |  |
|-------------------------|----------------------------------|----------------------------------------------------------------------------------------------------|--------------------------------------------------------------------------------------|-------------|----------------------------------|----------------|--|--|--|--|--|--|--|
| ID                      | 15                               | 52700 Q                                                                                                    |                                                                                      |             | Podatki za prijav                | avo            |  |  |  |  |  |  |  |
| Naziv                   | NABIS, POSLOVNE STORITVE, D.O.O. |                                                                                                    |                                                                                      |             | Prijava omogočena                |                |  |  |  |  |  |  |  |
| Krate                   | k naziv N                        | NABIS                                                                                                    |                                                                                      |             | Uporabničko ime                  | infe Onebie ei |  |  |  |  |  |  |  |
| Ulica                   | lica SREDNJA VAS V BOHINJU 21    |                                                                                                    |                                                                                      | 601         | Goslo                            |                |  |  |  |  |  |  |  |
| Pošta                   | 4                                | 1267                                                                                                    |                                                                                      | 601         | Gesto (zpova)                    |                |  |  |  |  |  |  |  |
| Kraj                    | raj SREDNJA VAS V BOHINJU 📴      |                                                                                                    |                                                                                      | 601         | Veisuie svoi promot              |                |  |  |  |  |  |  |  |
| Davč                    | na številka S                    | številka SI12945617                                                                                                    |                                                                                      |             | vpisuje svoj promet              |                |  |  |  |  |  |  |  |
| Matiò                   | Matična številka 6073255000      |                                                                                                    |                                                                                      |             | Podatki za naro                  | čila           |  |  |  |  |  |  |  |
| Kontakt - ime           |                                  |                                                                                                    | Nativ                                                                                |             |                                  |                |  |  |  |  |  |  |  |
| Kontakt - email         |                                  |                                                                                                    | HTML F-mail                                                                          |             |                                  |                |  |  |  |  |  |  |  |
| Konta                   | akt - telefon                    |                                                                                                    |                                                                                      |             | PDE pripopka                     |                |  |  |  |  |  |  |  |
| Raba                    | t %                              | ◆ Opis:                                                                                                    |                                                                                      |             | Skrite cene - PDF                |                |  |  |  |  |  |  |  |
| Šifre                   | z ničlo                          | (npr. 001, 01 in 1 sc                                                                                                    | o različne šifre)                                                                    | -           | Pogodba                          |                |  |  |  |  |  |  |  |
| Več šifer za en artikel |                                  | (Dobavitelj ima v c                                                                                                    | eniku več šifer za eno postavko. V tem primen                                        | u uporabimo | 1.080000                         |                |  |  |  |  |  |  |  |
|                         | р                                | rvo)                                                                                                    |                                                                                      |             |                                  |                |  |  |  |  |  |  |  |
|                         |                                  |                                                                                                    |                                                                                      |             |                                  |                |  |  |  |  |  |  |  |
| ₿ fa                    | ith.si/nabis0/nadmin/            | /n.durs.window.php                                                                                                    |                                                                                      |             |                                  |                |  |  |  |  |  |  |  |
| FUR                     | S Iskalec Davčna, r              | matična ali naziv: nabis                                                                                                    | 1921 (#)                                                                             |             |                                  |                |  |  |  |  |  |  |  |
| -                       |                                  |                                                                                                    |                                                                                      |             |                                  |                |  |  |  |  |  |  |  |
|                         | Obstoječ                         | Naziv                                                                                                    |                                                                                      |             | Ulica                            |                |  |  |  |  |  |  |  |
| $\sim$                  | •                                | 0.00.0000                                                                                                    | <ol> <li>contract any proof characteristic accel.</li> </ol>                         |             | Studied Kine                     |                |  |  |  |  |  |  |  |
| $\sim$                  | •                                | and the second second sec |                                                                                      |             |                                  |                |  |  |  |  |  |  |  |
|                         |                                  | Contraction of the                                                                                                    | owpetitio, he can be provided as a                                                   |             | introvine.                       |                |  |  |  |  |  |  |  |
| $\checkmark$            | •                                | Annual a                                                                                                    | nini parto teorem terte, non.                                                        |             | NATIONIA<br>NATIONIA             |                |  |  |  |  |  |  |  |
| ×<br>×                  | •                                | Annual I                                                                                                    | outputing necessary point, and,<br>when you to the<br>RC ROUG POTUNAL DURING THE ART |             | NATIONISA<br>NOTICIDA<br>TOMICID |                |  |  |  |  |  |  |  |
| ~<br>~<br>()            | •<br>•<br>NABIS [152500]         | NABIS, POSL                                                                                                    | CARCHERING THEOREM IN COMPANY IN SHIT                                                |             | FAJFARJEVA                       |                |  |  |  |  |  |  |  |

#### FURS iskalec

Najprej moramo iz baze podatkov FURS-a prenesti osnovne podatke dobavitelja. Kliknemo na ikono Prikaže se nam iskalnik, v katerega vnesete naziv ali davčno številko podjetja. Ko najdemo želeno podjetje kliknemo ikono ✓. Dodamo še kratek naziv podjetja in shranimo. Polja z ikono 💷 so vidna na naročilih.

### Dodaj regijo

Levo zgoraj na sliki poiščemo ustrezno regijo iz spustnega seznama in jo z gumbom dodamo v tabelo. V kolikor ni regije v seznamu jo dodate na linku !!!!!!!!!! V tabeli lahko dodamo privzeti e-mail naslov, omejitve naročil in kontaktne podatke. Te podatke lahko za vsako dodano regijo tudi spreminjamo. pri vsaki posamezni regiji moramo vnesti tudi dneve dobave.

|   |                        | Dodaj regijo Oblika telefonske številke: + | 386(0)   | 31-12 | 23-45        | 5  |          |    |    |           |         |     |     |    |                               |                     |               |
|---|------------------------|--------------------------------------------|----------|-------|--------------|----|----------|----|----|-----------|---------|-----|-----|----|-------------------------------|---------------------|---------------|
|   |                        |                                            |          |       | Dnevi dobave |    |          |    |    |           | naročil |     |     |    | Kontaktni podatki za naročila |                     |               |
|   | Regija                 | Email za naročila                          | Ро       | То    | Sr           | Če | Pe       | So | Ne | <u>MV</u> | +€      | -So | -Ne | MD | <u>мн</u>                     | Telefonska številka | Ime ali naziv |
| + | Privzeti podatki regij | info@nabis.si                              |          |       |              |    |          |    |    | 50,0      | 0,0     |     |     | Θ  | 02:00                         | +3861234567         | Janez Novak   |
| + | ***TEST***             | Uporabljen privzet email                   | <b>~</b> |       | <b>~</b>     |    | <b>~</b> |    |    | Pr.       | Pr.     |     |     | 0  | Privz                         | Uporabljen privzel  |               |

Tekst za naročila

| ΜV | minimalna vrednost naročila                                                   |
|----|-------------------------------------------------------------------------------|
| MD | najmanj koliko dni prej moramo naročiti                                       |
| +€ | znesek, ki ga dobavitelj zaračuna, če ni dosežena minimalna vrednost naročila |
| MH | najmanj koliko ur prej moramo naročiti                                        |

Levo spodaj lahko dodamo tudi želen tekst za naročila, ki je nato viden na vsakem naročilu.

### Oddelki

Oddelki 🕀 Dobavitelj nima oddelkov

Oddelke dodamo, če ima dobavitelj več različnih sektorjev, za katere uporablja različne podatke.

From: https://navodila.nabis.si/ - Nabis navodila za uporabo

Permanent link: https://navodila.nabis.si/dodaj\_novega\_dobavitelja?rev=1694176357

Last update: 2023/09/08 14:32